<u>Главная | Организация обучения | Подготовка кабинета ОО к завершению учебного</u> <u>года |</u> Сохранение учебного плана как шаблона

## Сохранение учебного плана как шаблона

Чтобы сохранить учебный план как шаблон, выполните следующие действия:

Шаг 1. Авторизуйтесь в сервисе «Организация обучения».

О том, как авторизоваться в сервисе «Организация обучения», читайте здесь.

Шаг 2. На открывшейся странице выберите «Учебные планы → Общее образование → Список учебных планов».

| Моя школа 🔅 Аналитика и отчетность 😐 Органия                                                                                                    | вация обучения 📀 Справка                                                                                                    | С Савуч ~                                                                                                    |
|----------------------------------------------------------------------------------------------------|----------------------------------------------------------------------------------------------------|----------------------------------------------------------------------------------------------------|
| <b>Орг. обучения</b><br>2024 - 2025 ~                                                                                                    |                                                                                                    | 🛆 🔟 Текущая организация                                                                                                    |
| Q Введите название раздела                                                                                                    |                                                                                                    |                                                                                                    |
| Справочники                                                                                                    | <sub>к</sub> <sup>я</sup> Учебные планы                                                                                                    | Планирование                                                                                                    |
| Общие справочники <ul> <li>Настройки учебного года</li> <li>Кадры</li> <li>Контингент</li> <li>Здания, кабинеты, места</li> <li>Календарные учебные графики</li> <li>Режим пребывания</li> </ul> | Общее образование<br>Список учебных планов<br>∧ Учебные планы и учащиеся<br>Группы по предмету<br>Группы, учителя, часы<br>Группы и учащиеся<br>Метагруппы и учащиеся (ИУП) | Общее образование  График контрольных работ новое  Рабочие программы  Дополнительное образование  Общеразвизающие программы  Внеурочная деятельность  Рабочие программы |
| Общее образование<br>Э Предметы<br>Формы контроля<br>Периоды промежуточной аттестации<br>Классное руководство<br>Дополнительное образование                                                      | Дополнительное образование                                                                                                    | План внеурочной деятельности                                                                                                    |

Переход к списку учебных планов

**Шаг 3.** На открывшейся странице выберите учебный план, который вы хотите сохранить на следующий учебный год.

| моя школа 📈 Аналитика и о                                                 | тчетность               | <b> Организация обучения</b> Оправка |              |              |                    | 🙄 🗘 🌌 завуч 🗸             |
|---------------------------------------------------------------------------|-------------------------|--------------------------------------|--------------|--------------|--------------------|---------------------------|
| <b>Орг. обучения</b><br>2024 - 2025 ~ Справо                              | очники 🗸                | Учебные планы 🗸 Планирование 🗸 Ка    | лендарь ~ Ж  | (урналы ~ До | ополнительно 🗸     | 🛆 🎓 🧰 Текущая организация |
| список учебных планов ∈<br>Общее образование ∨<br>В Список учебных планов | Список уч<br>Учебные пл | небных планов<br>паны Шаблоны        |              |              |                    |                           |
| Уч. планы и учащиеся                                                      | Учебнь                  | епланы 47                            | Q Поиск по н | азванию      | Параллель<br>Все v | 🛓 Добавить учебный план 🗸 |
| Пруппы, учителя, часы                                                     |                         | Название учебного плана 🍦            | Уровень      | Параллель    | Профиль            | Городской проект          |
| 🗵 Группы и учащиеся                                                       |                         | 9А ТД                                | 000          | 9            |                    |                           |
| ⊘ Метагруппы и учащиеся                                                   |                         | 9 класс МО                           | 000          | 9            |                    |                           |
| Дополнительное образование V<br>© Список учебных планов                   |                         | 5А ТД                                | 000          | 5            |                    |                           |
| Внеурочная деятельность 🗸 🗸                                               |                         | 5 класс МО                           | 000          | 6            |                    | •••                       |
| 🎘 Формирование групп                                                      |                         | 4 класс                              | НОО          | 4            |                    | •••                       |
|                                                                           |                         | 3A                                   | НОО          | 3            |                    | •••                       |
|                                                                           |                         | 11 класс                             | C00          | 11           |                    |                           |

Выбор учебного плана

## Шаг 4. Нажмите на «Три точки» •••• → Нажмите на кнопку «Редактировать».

| моя школа 🛛 차 Аналитика и о                                               | тчетность <b>9 Организация обучения</b> 🚸 Справка | a                                  | 🙄 Ф. 🥌 завуч ~                   |
|---------------------------------------------------------------------------|---------------------------------------------------|------------------------------------|----------------------------------|
| <b>Орг. обучения</b><br>2024 - 2025 V Справо                              | очники 🗸 Учебные планы 🗸 Планирование             | ✓ Календарь ✓ Журналы ✓ Дополните. | льно ч 🛆 🎓 🧰 Текущая организация |
| список учебных планов ∈<br>Общее образование ∨<br>В Список учебных планов | Список учебных планов<br>Учебные планы Шаблоны    |                                    |                                  |
| Уч. планы и учащиеся                                                      | Учебные планы 47                                  | Q Поиск по названию                | Параллель<br>Все                 |
| <ul><li>Пруппы по предмету</li><li>Группы, учителя, часы</li></ul>        | Название учебного плана 🍦                         | Уровень Параллель П                | рофиль Городской проект          |
| 🗹 Группы и учащиеся                                                       | 9А ТД                                             | 000 9                              |                                  |
| Ø Метагруппы и учащиеся                                                   | 9 класс МО                                        | 000 9                              | 🖉 Редактировать                  |
| Дополнительное образование ∨<br>⊗ Список учебных планов                   | 5А ТД                                             | 000 5                              | 🗄 Скачать                        |
| Внеурочная деятельность 🗸 🗸 🗸                                             | 5 класс МО                                        | 000 6                              |                                  |
| 😤 Формирование групп                                                      | 4 класс                                           | HOO 4                              |                                  |
|                                                                           | <b>3A</b>                                         | HOO 3                              |                                  |
|                                                                           | 11 класс                                          | COO 11                             |                                  |

Кнопка «Редактировать»

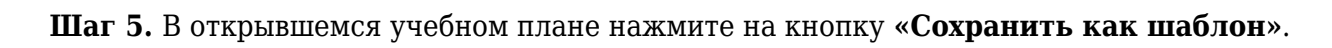

| моя школа 🔀 Аналитика и отчетность 😐 О                                                             | рганизация обучения 🛛 🚸 Справка       |                                                    | 🙂 Ф. 🥖 завуч ~                 |
|----------------------------------------------------------------------------------------------------|---------------------------------------|----------------------------------------------------|--------------------------------|
| <b>Орг. обучения</b><br>2024 - 2025 У Справочники Уче                                              | бные планы 🗸 Планирование 🗸           | Календарь - Журналы - Дополнительно -              | 🛆 🎓 🧰 Текущая организация      |
| Список учебных планов   Редактирование учебного плана 9А ТД<br>Редактирование учебного плана 9А ТД | 1                                     |                                                    |                                |
| Основные сведения                                                                                  |                                       |                                                    |                                |
| Название учебного плана*                                                                           | Краткое название*                     | Профиль 🛈                                          |                                |
| 9А ТД                                                                                              | 9А ТД                                 | Заполняется только для среднего общего образования | ~                              |
| Форма обучения*                                                                                    |                                       | Направленность                                     | Городской проект               |
| Очная                                                                                              | · · · · · · · · · · · · · · · · · · · | ✓ Введите направленность                           | Выберите городской проект      |
| Уровень* Па                                                                                        | араллель*<br>Э                        | Адаптированная программа                           |                                |
| ΦΓΟC*                                                                                              |                                       | Комментарии                                        |                                |
| ФГОС 3.0                                                                                           | · · · · · · · · · · · · · · · · · · · | Введите комментарий                                |                                |
| График учебных периодов*                                                                           | Неделя*                               |                                                    |                                |
| Отмена                                                                                             |                                       | Применить шаблон                                   | Сохранить как шаблон Сохранить |

Кнопка «Сохранить как шаблон»

## Шаг 6. Сохраненный учебный план отобразится в разделе «Шаблоны».

| моя школа 🛛 🚧 Аналитика и о                                          | отчетность 😐 Организация обучения 📀 Справка    |                                    | 🙄 Ф. 🧾 завуч ~                                     |
|----------------------------------------------------------------------|------------------------------------------------|------------------------------------|----------------------------------------------------|
| <b>Орг. обучения</b><br>2024 - 2025 V Справ                          | вочники ~ Учебные планы ~ Планирование ~ К     | (алендарь ~ Журналы ~ Дополнитель) | 10 ~ 🖄 🏟 🧰 Текущая организация                     |
| список учебных планов<br>Общее образование<br>Список учебных планов  | Список учебных планов<br>Учебные планы Шаблоны |                                    |                                                    |
| <ul> <li>Уч. планы и учащиеся</li> <li>Срудям по предмети</li> </ul> | Учебные планы 2                                | Поиск по названию Все              | <ul> <li>Добавить шаблон учебного плана</li> </ul> |
| Пруппы, учителя, часы                                                | Название учебного плана 🍦                      | Уровень Параллель                  | Профиль Системный                                  |
| 🗹 Группы и учащиеся                                                  | 24/25 Учебный план для 5 класса                | 000 5                              | Нет •••                                            |
| Ø Метагруппы и учащиеся                                              | 9АТД                                           | 000 9                              | Нет ····                                           |
| Дополнительное образование ∨<br>⊗ Список учебных планов              | Отображать по 10 🛛 🗸                           |                                    | < 1 >                                              |
| Внеурочная деятельность 🗸 🗸                                          |                                                |                                    |                                                    |

Сохраненные шаблоны

Готово, учебный план сохранен как шаблон.